## **Extraindo XMLs TacRetail3**

- Como extrair XML?
- Como baixar XML?
- Obter XML para enviar a contabilidade?

# Extrair XMLs TacRetail3

#### Informações

O arquivo XML, é aquele que contém a nota fiscal emitida após uma venda. Esse arquivo é utilizado pela SEFAZ para armazenar as informações fiscais da operação comercial, como a nota fiscal eletrônica. Este arquivo deve permanecer disponível para a consulta e armazenamento digital.

A legislação diz, que, o arquivo deve permanecer disponível para download pelo destinatário, o que requer um local apropriado para seu armazenamento pelo período de 5 anos.

### 🕑 Dica

Visando facilitar o operacional e a segurança de armazenamento destes arquivos, foi desenvolvido uma ferramenta para busca e extração dos arquivos diretamente da pasta TacRetail3.

### Extraindo XMLs diretamente da pasta TacRetail3

Para extrair as XMLs baixe e execute a ferramenta Donwload XMLs Linx - 1.3.bat

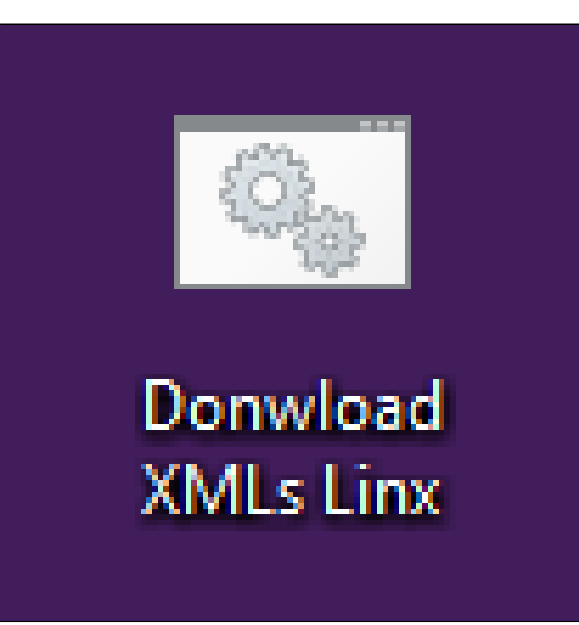

#### () Importante Após fazer o download a ferramenta é salva na sua pasta de downloads. Copie ela para a área de trabalho. Х ↓ | 🖓 📙 🖛 | Downloads \_ Compartilhar Exibir ~ 🕐 raui Início Este Computador > Downloads Q ✓ ♂ Pesquisar Downloads $\mathbf{T}$ ^ Nome Data de modificaç... Tipo Tamanho 📌 Acesso rápido Donwload XMLs Linx 16/07/2019 15:56 Arquivo em Lotes ... 7 KB 📃 Desktop \* 🕹 Downloads Documentos \* 📰 Imagens \*

Dê um duplo clique para abrir a ferramenta. Com a tela aberta, você deve digitar o mês que deseja extrair as XMLs conforme sequencia informada 1 para janeiro, 2 para fevereiro e assim sucessivamente.

| C:\windo          | ws\system32\cmd.exe                                      | -     |        | $\times$ |
|-------------------|----------------------------------------------------------|-------|--------|----------|
| 9:12<br>9/07/2019 |                                                          |       |        |          |
| *******           | *********                                                | ***** | ****** |          |
|                   | DOWNLOAD XMLs                                            |       |        |          |
|                   |                                                          |       |        |          |
|                   | LINX EMSYS                                               |       |        |          |
|                   |                                                          |       |        |          |
|                   | 1) Janeiro                                               |       |        |          |
|                   | 2) Fevereiro                                             |       |        |          |
|                   | 3) Marco                                                 |       |        |          |
|                   | 4) Abril                                                 |       |        |          |
|                   | 5) Maio                                                  |       |        |          |
|                   | 6) Junho                                                 |       |        |          |
|                   | 7) JUINO<br>8) Agosto                                    |       |        |          |
|                   | 9) Satambro                                              |       |        |          |
|                   | 10) Outubro                                              |       |        |          |
|                   | 11) Novembro                                             |       |        |          |
|                   | 12) Dezembro                                             |       |        |          |
|                   | 13) SAIR                                                 |       |        |          |
|                   |                                                          |       |        |          |
|                   |                                                          |       |        |          |
| *******           | ***************************************                  | ***** | ****** |          |
| <b>1</b> 8        | Food service: 3003-3663                                  |       |        |          |
| 18                | https://share.linx.com.br/display/FOOD/LINX+FOOD+SERVICE | +-+EM | SYS    |          |
| *                 |                                                          |       |        |          |
| ******            | ***************************************                  | ***** | *****  |          |
| ******            | ***************************************                  | ****  | *****  |          |
| lgite sua         | Opcao?                                                   |       |        |          |

Exemplo: 5 para o mês de maio e aperte Enter.

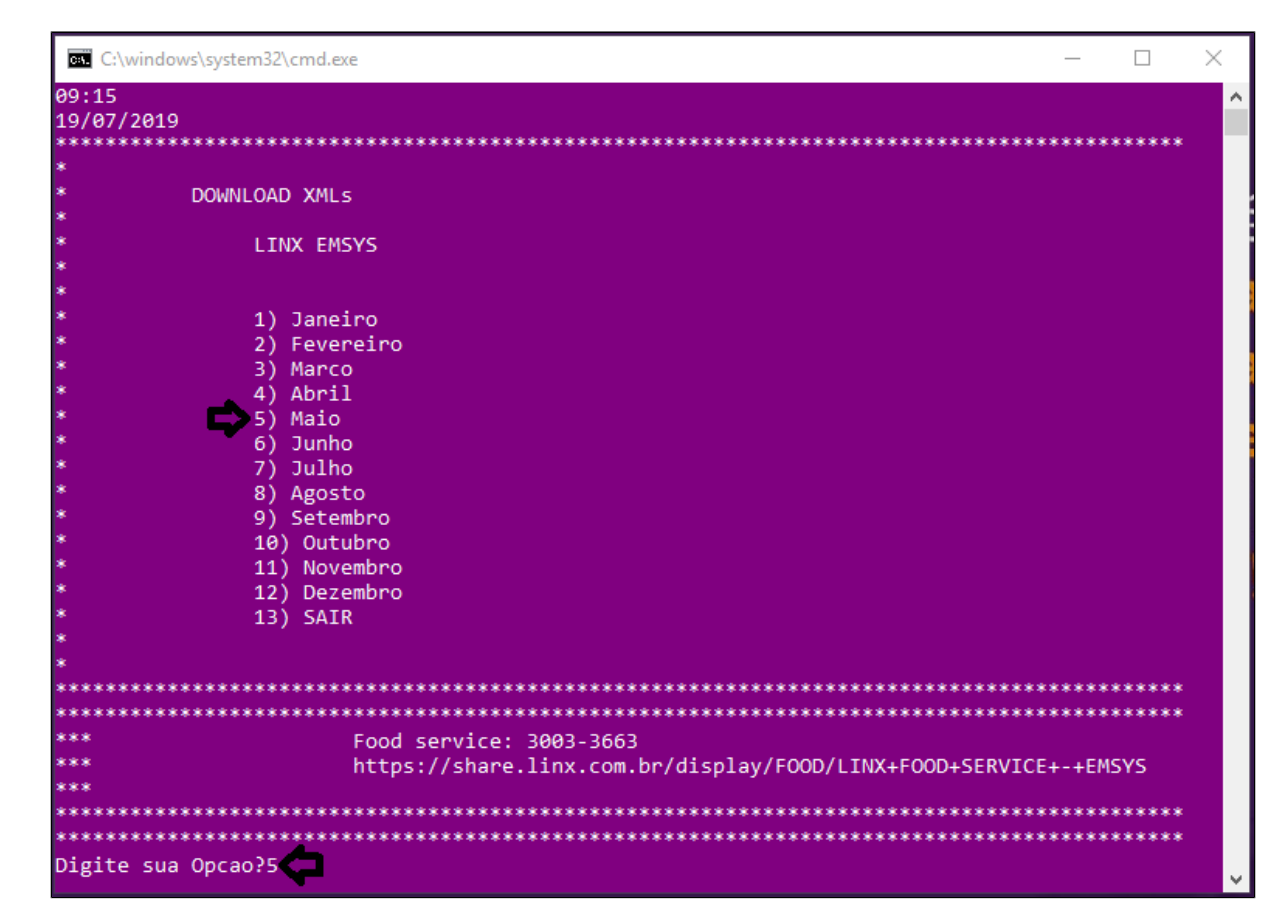

A ferramenta irá extrair todos os arquivos XMLs do mês selecionado e salvará em uma pasta em sua área de trabalho.

| C:\w | ndows\system32\cmd.exe |      | - 🗆 X                                          |
|------|------------------------|------|------------------------------------------------|
| 100% | Novo Arquivo           | 7756 | cfe5319051965412000013065001000014179986005904 |
| 100% | Novo Arquivo           | 7016 | cfe5319051965412000013065001000014180970094709 |
| 100% | Novo Arquivo           | 7344 | cfe5319051965412000013065001000014181931656432 |
| 100% | Novo Arquivo           | 8161 | cfe5319051965412000013065001000014182931699082 |
| 100% | Novo Arguivo           | 8861 | cfe5319051965412000013065001000014183903592359 |
| 100% | Novo Arguivo           | 8966 | cfa5310051055112000012055001000011191000525028 |
| 100% | NOVO ANQUIVO           | 3000 |                                                |
| 100% | Novo Arquivo           | 7367 | c+e5319051965412000013065001000014185945945919 |
| 100% | Novo Arquivo           | 8850 | cfe5319051965412000013065001000014186961520481 |
| 100% | Novo Arquivo           | 6991 | cfe5319051965412000013065001000014187966429979 |
| 100% | Novo Arquivo           | 7385 | cfe5319051965412000013065001000014188941137367 |
| 100% | Novo Arquivo           | 7283 | cfe5319051965412000013065001000014189908679474 |
| 100% | Novo Arquivo           | 8412 | cfe5319051965412000013065001000014190982457993 |
| 100% | Novo Arquivo           | 7792 | cfe5319051965412000013065001000014191940426458 |
| 100% | Novo Arguivo           | 8646 | cfe5319051965412000013065001000014192124815966 |
| 100% | Neve Anguive           | 6919 |                                                |
| 100% | NOVO APQUIVO           |      | CT2531905190541200001300500100001419314291920/ |
| 0%   | Novo Arquivo           | 7223 | c+e5319051965412000013065001000014194111359147 |

Após concluir a extração aperte qualquer tecla para voltar ao menu principal.

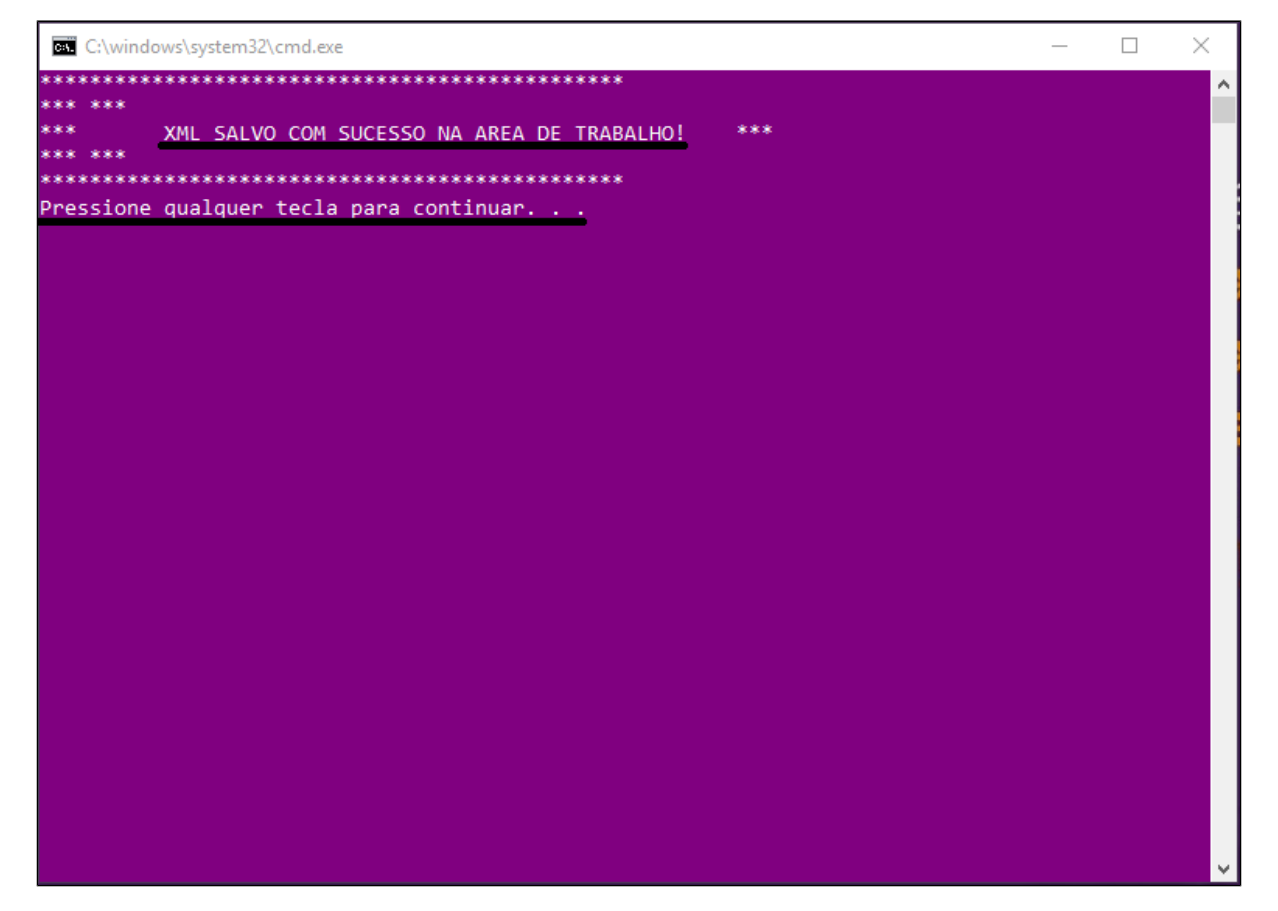

Digite 13 e aperte enter para sair ou pode fechar no X.

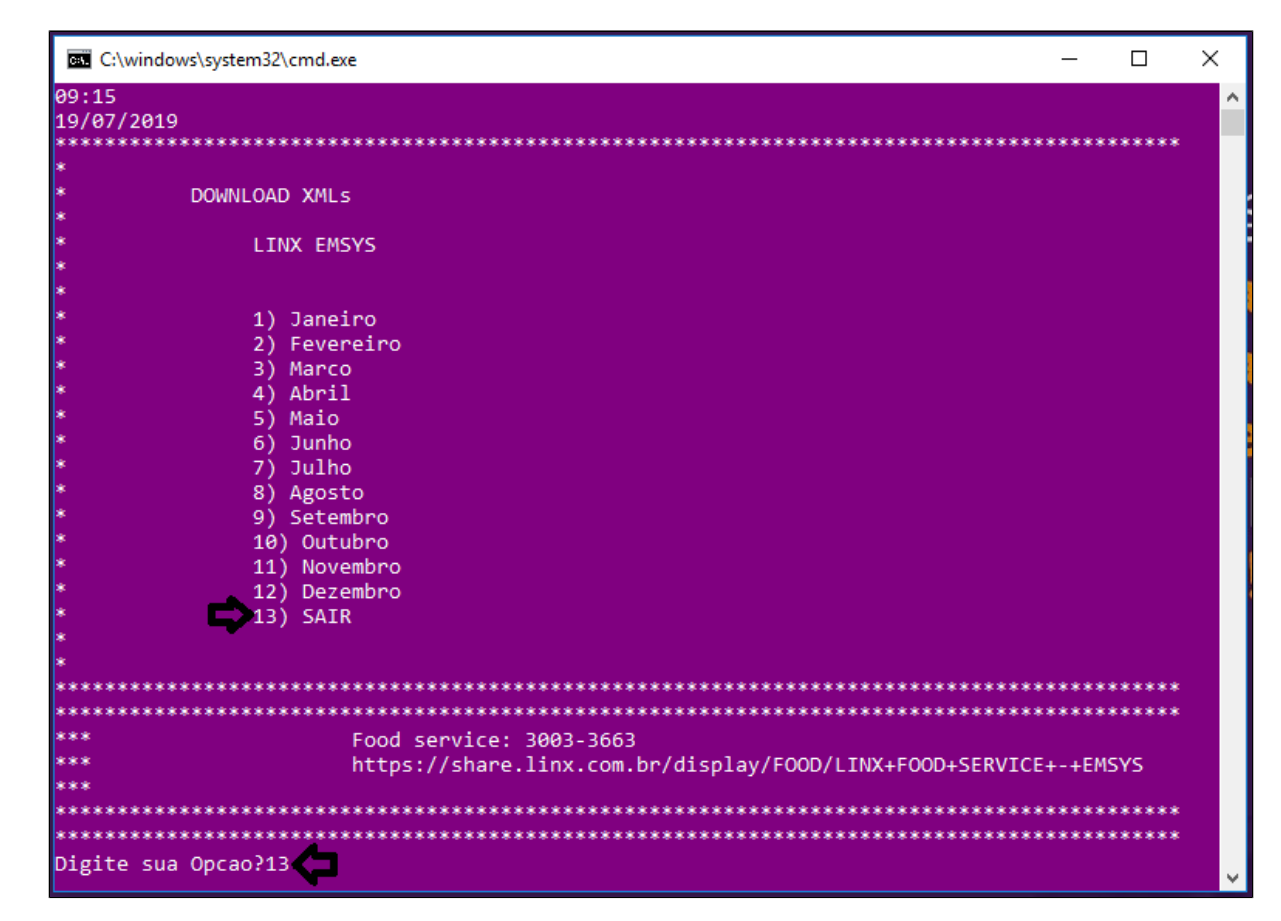

As XMLs estarão salvas na área de trabalho com o nome do mês selecionado.

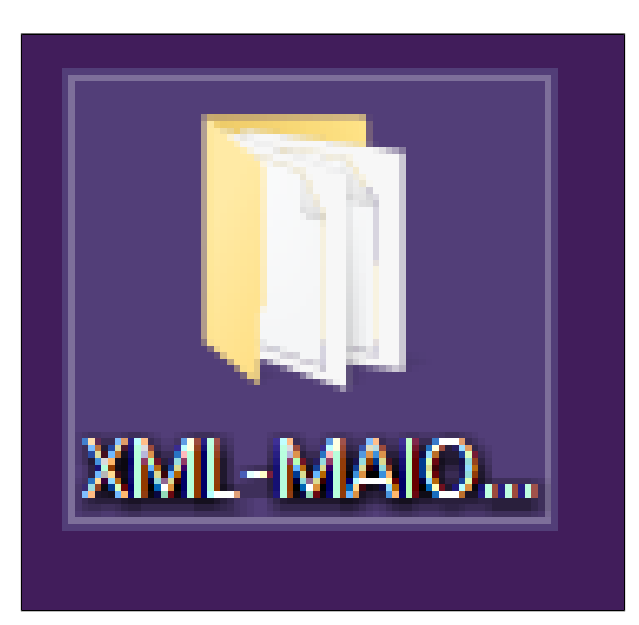

Stá com alguma dúvida?

Consulte todos nossos guias na busca de nossa página principal Clicando aqui